COPYRIGHT © Hangzhou EZVIZ Software Co., Ltd.. ALL RIGHTS RESERVED.

Any and all information, including, among others, wordings, pictures, graphs are the properties of Hangzhou EZVIZ Software Co., Ltd. (hereinafter referred to as "EZVIZ"). This user manual (hereinafter referred to as "the Manual") cannot be reproduced, changed, translated, or distributed, partially or wholly, by any means, without the prior written permission of EZVIZ. Unless otherwise stipulated, EZVIZ does not make any warranties, guarantees or representations, express or implied, regarding to the Manual.

#### About this Manual

The Manual includes instructions for using and managing the product. Pictures, charts, images and all other information hereinafter are for description and explanation only. The information contained in the Manual is subject to change, without notice, due to firmware updates or other reasons. Please find the latest version in the  $EZVIZ^{T}$  website (http://www.ezvizlife.com).

#### Revision Record

New release – January, 2019

#### Trademarks Acknowledgement

EZVIZ <sup>™</sup>, S<sup>™</sup>, and other EZVIZ's trademarks and logos are the properties of EZVIZ in various jurisdictions. Other trademarks and logos mentioned below are the properties of their respective owners.

Legal Disclaimer

TO THE MAXIMUM EXTENT PERMITTED BY APPLICABLE LAW, THE PRODUCT DESCRIBED, WITH ITS HARDWARE, SOFTWARE AND FIRMWARE, IS PROVIDED "AS IS", WITH ALL FAULTS AND ERRORS, AND EZVIZ MAKES NO WARRANTIES, EXPRESS OR IMPLIED, INCLUDING WITHOUT LIMITATION, MERCHANTABILITY, SATISFACTORY QUALITY, FITNESS FOR A PARTICULAR PURPOSE, AND NON-INFRINGEMENT OF THIRD PARTY. IN NO EVENT WILL EZVIZ, ITS DIRECTORS, OFFICERS, EMPLOYEES, OR AGENTS BE LIABLE TO YOU FOR ANY SPECIAL, CONSEQUENTIAL, INCIDENTAL, OR INDIRECT DAMAGES, INCLUDING, AMONG OTHERS, DAMAGES FOR LOSS OF BUSINESS PROFITS, BUSINESS INTERRUPTION, OR LOSS OF DATA OR DOCUMENTATION, IN CONNECTION WITH THE USE OF THIS PRODUCT, EVEN IF EZVIZ HAS BEEN ADVISED OF THE POSSIBILITY OF SUCH DAMAGES.

TO THE MAXIMUM EXTENT PERMITTED BY APPLICABLE LAW, IN NO EVENT SHALL EZVIZ'S TOTAL LIABILITY FOR ALL DAMAGES EXCEED THE ORIGINAL PURCHASE PRICE OF THE PRODUCT.

EZVIZ DOES NOT UNDERTAKE ANY LIABILITY FOR PERSONAL INJURY OR PROPERTY DAMAGE AS THE RESULT OF PRODUCT INTERRUPTION OR SERVICE TERMINATION CAUSED BY: A) IMPROPER INSTALLATION OR USAGE OTHER THAN AS REQUESTED; B) THE PROTECTION OF NATIONAL OR PUBLIC INTERESTS; C) FORCE MAJEURE; D) YOURSELF OR THE THIRD PARTY, INCLUDING WITHOUT LIMITATION, USING ANY THIRD PARTY'S PRODUCTS, SOFTWARE, APPLICATIONS, AND AMONG OTHERS.

REGARDING TO THE PRODUCT WITH INTERNET ACCESS, THE USE OF PRODUCT SHALL BE WHOLLY AT YOUR OWN RISKS. EZVIZ SHALL NOT TAKE ANY RESPONSIBILITES FOR ABNORMAL OPERATION, PRIVACY LEAKAGE OR OTHER DAMAGES RESULTING FROM CYBER ATTACK, HACKER ATTACK, VIRUS INSPECTION, OR OTHER INTERNET SECURITY RISKS; HOWEVER, EZVIZ WILL PROVIDE TIMELY TECHNICAL SUPPORT IF REQUIRED. SURVEILLANCE LAWS AND DATA PROTECTION LAWS VARY BY JURISDICTION. PLEASE CHECK ALL RELEVANT LAWS IN YOUR JURISDICTION BEFORE USING THIS PRODUCT IN ORDER TO ENSURE THAT YOUR USE CONFORMS TO THE APPLICABLE LAW. EZVIZ SHALL NOT BE LIABLE IN THE EVENT THAT THIS PRODUCT IS USED WITH ILLEGITIMATE PURPOSES.

IN THE EVENT OF ANY CONFLICTS BETWEEN THE ABOVE AND THE APPLICABLE LAW, THE LATTER PREVAILS.

# Внешний вид

# 1. Комплектация

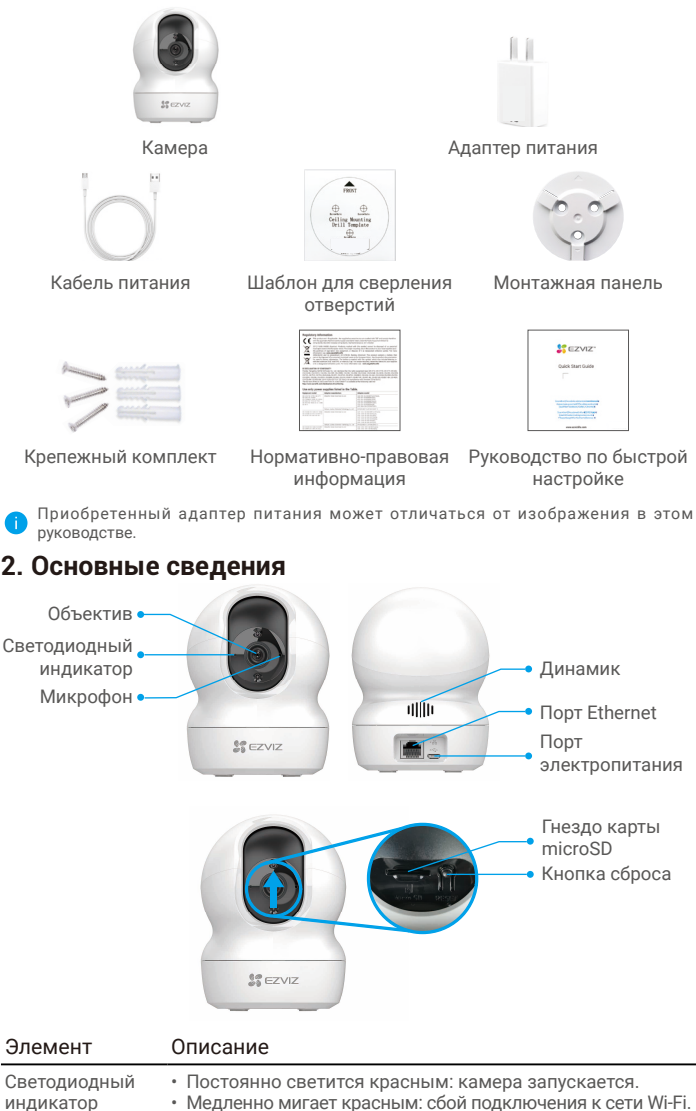

|   | медленно минает красным. соой подключения к сети м |
|---|----------------------------------------------------|
| ٠ | Быстро мигает красным: сбой устройства (например,  |
|   | ошибка карты microSD).                             |

- Медленно мигает синим: камера работает в нормальном режиме.
- Быстро мигает синим: камера готова для подключения к сети Wi-Fi.

Карта microSD Перед использованием карты инициализируйте ее в (продается отдельно) приложении EZVIZ.

Кнопка сброса Нажмите и удерживайте 5 сек. для перезагрузки и установки всех параметров по умолчанию.

# Настройка

### 1. Включение питания

Подключите кабель питания к камере, а затем вставьте адаптер питания в розетку электросети, как показано на рисунке ниже.

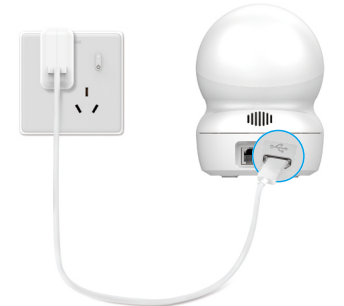

### 2. Подключение к Интернету

#### 1. Скачать приложение EZVIZ

- Подключите мобильный телефон к сети Wi-Fi.
- Выполните поиск приложения EZVIZ в App Store или Google Play™, скачайте и установите его.
- Запустите приложение и зарегистрируйте аккаунт пользователя в EZVIZ.

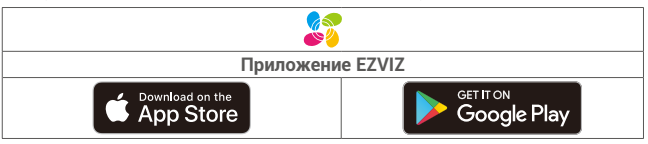

Если вы уже используете приложение, убедитесь, что установлена его последняя версия. Для этого проверьте наличие доступных обновлений на странице EZVIZ в магазине приложений.

### 2. Добавление камеры в EZVIZ

- Войдите в учетную запись в приложении EZVIZ.
- На главном экране нажмите «+» в правом верхнем углу, чтобы перейти к сканированию QR-кода.
- Отсканируйте QR-код на обложке этого руководства или на корпусе камеры.

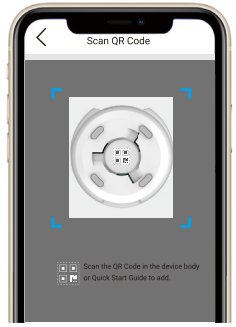

- Чтобы завершить настройку подключения Wi-Fi, следуйте указаниям в приложении EZVIZ.
  - Если вы хотите сменить сеть Wi-Fi, к которой подключена камера, нажмите и удерживайте кнопку сброса в течение 5 секунд, после чего выполните описанные выше действия.

# **Установка**

### 1. Использование карты microSD (необязательно)

#### 1. Вставка карты microSD

- Поверните сферу вверх, пока не увидите гнездо для карты.
- Вставьте карту microSD (продается отдельно) в разъем, как показано на рисунке ниже.

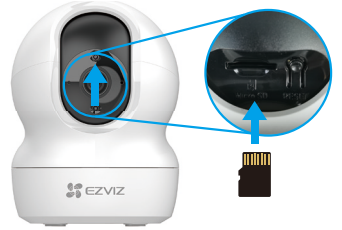

#### 2. Инициализация карты microSD в приложении EZVIZ

- В приложении EZVIZ нажмите Storage Status (Состояние запоминающего устройства) в меню Device Settings (Настройки устройства).
- Для активации карты нажмите кнопку Initialize (Инициализировать).

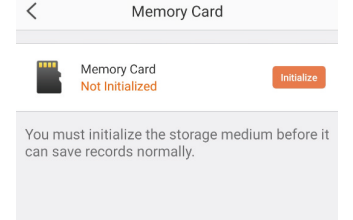

- После этого в качестве состояния будет указан параметр Normal (Стандартный).

### 2. Установка основания

Камеру можно установить на горизонтальной поверхности либо прикрепить к потолку. Рассмотрим монтаж на потолке в качестве примера.

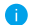

🚹 • Перед установкой убедитесь, что потолок достаточно прочный и может выдержать вес, в три раза превышающий вес камеры.

- Старайтесь не устанавливать камеру в местах, где ее объектив будет находиться под длительным воздействием прямых солнечных лучей.
- Поместите шаблон для сверления отверстий на выбранную для установки камеры поверхность.
- Только для бетонной стены или потолка. Просверлите крепежные отверстия по шаблону и вставьте три дюбеля.
- Зафиксируйте основание камеры с помощью трех металлических шурупов.

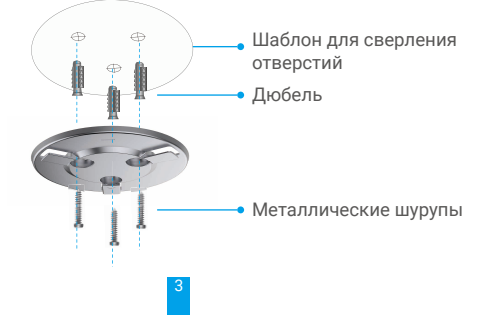

# 3. Установка камеры

Поместите камеру на основание и поворачивайте по часовой стрелке, пока она не будет надежно зафиксирована.

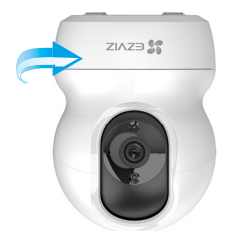

# Ознакомление с устройством

### 1. Трансляция в реальном времени

После запуска приложения EZVIZ отобразится страница устройства, как показано ниже.

Вам доступны видео и аудио при прямой трансляции, вы можете делать моментальные снимки или записывать видео, а также выбирать его разрешение (при необходимости).

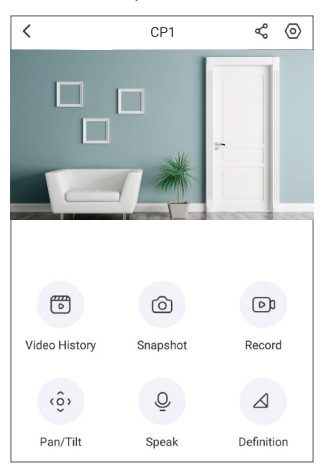

| иконка           | Описание                                                                                                   |
|------------------|----------------------------------------------------------------------------------------------------|
| ኇ                | Общий доступ. Вы можете открыть доступ к устройству любому пользователю.                                   |
| 0                | Настройки. Вы можете просматривать и изменять параметры устройства.                                        |
| Þ                | Видеоархив. Вы можете просматривать сделанные видеозаписи.                                                 |
| $\bigcirc$       | Моментальный снимок. Вы можете делать моментальные снимки.                                                 |
| DJ               | Запись. Вы можете вручную начать / остановить запись видео.                                                |
| <ô>              | Поворот / наклон. Устройство вращается по горизонтали и вертикали.                                         |
| Q                | Речь. Вы можете передавать голосовые сообщения и принимать их.                                             |
| $\bigtriangleup$ | Разрешение. Имеются следующие типы разрешения видео: ультра HD, высокое разрешение (Hi-Def) и стандартное. |
|                  |                                                                                                    |

і) Подробнее см. в интерфейсе своего устройства.

# 2. Поворот / наклон

Во время прямой трансляции вы можете регулировать поворот и наклон камеры, а также масштабировать видео для получения изображения в высоком разрешении. Сведите пальцы на изображении и перетащите его так же, как с фотографиями на смартфоне, или воспользуйтесь кнопкой управления (см. ниже).

- Нажмите кнопку Pan/Tilt (Поворот / наклон) на странице устройства.
- Чтобы уменьшить или увеличить изображение, сведите или разведите пальцы на экране. Чтобы переместить уменьшенное изображение, коснитесь его и перетащите в нужное положение.

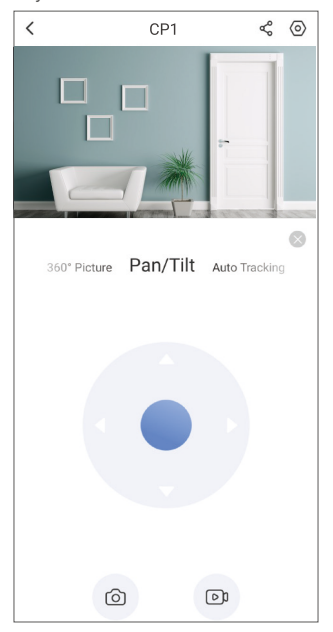

### 3. Речь

Эта функция позволяет общаться через камеру.

Нажмите кнопку **Speak (Речь)** на странице устройства. После того как кнопка начнет гореть синим, вы сможете говорить и слышать, что вам отвечают.

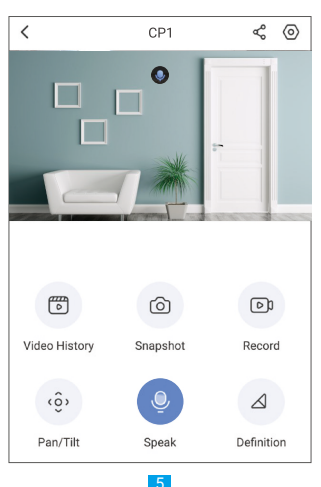

# 4. Обнаружение движения

Откройте меню Settings – Alarm Notification (Настройки – Уведомление о тревоге) и включите оповещение. После этого в случае срабатывания сигнала тревоги вы будете получать оповещение в приложении EZVIZ.

Чтобы уточнить параметры реагирования в зависимости от ситуации, измените настройки графика оповещений, задайте зону обнаружения движения и уровень чувствительности.

| <                                                                                                    | < Alarm Notification         |   |  |
|----------------------------------------------------------------------------------------------------|------------------------------|---|--|
|                                                                                                    |                              |   |  |
| Alarm N                                                                                                    | otification                  |   |  |
| You will<br>and with                                                                                             | 4/7 when enabled<br>ule set. |   |  |
| Notificat                                                                                                    | tion Schedule                |   |  |
| Set Noti                                                                                                    | fication Schedule            | > |  |
| When enabled, the device will turn the mess<br>push notification on/off according to your<br>scheduled settings. |                              |   |  |
| Motion [                                                                                                    | Detection Area               | > |  |
| Motion (                                                                                                    | Detection Sensitivity        | > |  |
|                                                                                                    |                              |   |  |

# Часто задаваемые вопросы (FAQ)

- В: Какой тип сетевого подключения поддерживается камерой?
- О: В камере можно настроить как беспроводное соединение, так и проводное подключение (в зависимости от состояния сети).
- В: Будет ли записываться видео на камере без подключения к сети?
- 0: Если камера включена, но на ней не установлено подключение к Интернету, видеозапись будет сохраняться на карту microSD без передачи данных в облачное хранилище. Если камера выключена, видео записываться не будет.
- В: Почему срабатывает сигнал тревоги, если на изображении никого нет?
- 0: Попробуйте установить более низкий уровень чувствительности. Обратите внимание, что сигнал тревоги также может срабатывать при обнаружении транспортных средств и животных.